## Como gerar a GRU do Processo Seletivo

Passo-a-passo para geração da Guia de Recolhimento da União - GRU para pagar inscrição do Processo Seletivo da Especialização em Modelagem Criativa com Ênfase em Sustentabilidade/2021:

1. Acesse o link: <u>http://consulta.tesouro.fazenda.gov.br/gru\_novosite/gru\_simples.asp</u>

2. Unidade Gestora: Preencher com o número 158325

3. Gestão e nome da Unidade: 26419 (Campos preenchidos automaticamente pelo sistema)

4. Código do recolhimento: Escolher a opção: 28900-0 (TAXA DE INSCRIÇÃO EM VESTIBULAR)

| BRASIL                                                                                                    | CORONAVÍRUS (COVID-19)                                                                                                    | Simplifique!                                                | Participe                        | Acesso à informação                            | Legislação                                   | Canais          |
|----------------------------------------------------------------------------------------------------|----------------------------------------------------------------------------------------------------|-------------------------------------------------------------|----------------------------------|------------------------------------------------|----------------------------------------------|-----------------|
| TESOURONACIONAL                                                                                                    | RESPONSABILIDADE FISCAL   DÍVIDA PÚ                                                                                                    | IBLICA FEDERAL   T                                          | ESOURO NACION                    | AL <u>Novidades Ce</u>                         | entral de informaç                           | ;ões 🍤          |
|                                                                                                    |                                                                                                    |                                                             |                                  |                                                |                                              | Marine S        |
|                                                                                                    |                                                                                                    |                                                             |                                  |                                                |                                              |                 |
| <b>HAFI</b>                                                                                                    |                                                                                                    |                                                             |                                  | and the second second second                   |                                              |                 |
| GUIA DE RECOLHIMENTO DA UI                                                                                                    | NIÃO                                                                                                    |                                                             |                                  |                                                |                                              |                 |
| GRU - IMPF                                                                                                    | RESSÃO                                                                                                    |                                                             |                                  |                                                |                                              |                 |
| Intes de iniciar o preenchimento<br>Jnidade Gestora (UG), o código o<br>ser pago.                                                                                                    | ) para impressão da GRU, tenha em<br>la Gestão, o Código de Recolhimento                                                                                                    | mãos todas as i<br>, o Número de Re                         | nformações ne<br>ferência (se fo | cessárias como, por e<br>r de preenchimento ob | xemplo, o códi <u>o</u><br>rigatório) e o va | go da<br>alor a |
|                                                                                                    |                                                                                                    |                                                             |                                  |                                                |                                              |                 |
| Essas informações deverão ser<br>Jniversidades, Ministérios, entre o                                                                                                    | obtidas pelo contribuinte <b>junto ao</b><br>outros).                                                                                                    | Órgão Público                                               | favorecido p                     | elo pagamento (por                             | exemplo, Tribu                               | inais,          |
| Essas informações deverão ser<br>Universidades, Ministérios, entre o<br><sup>9</sup> ara acessar as instruções de preo                                                                                                    | obtidas pelo contribuinte <b>junto ao</b><br>putros).<br>enchimento da GRU Simples, clique <b>a</b>                                                                                              | Órgão Público<br>qui.                                       | favorecido p                     | <b>elo pagamento</b> (por                      | exemplo, Tribu                               | inais,          |
| Essas informações deverão ser<br>Universidades, Ministérios, entre o<br>Para acessar as instruções de preo<br>Para acessar as instruções de preo                                                                               | obtidas pelo contribuinte <b>junto ao</b><br>outros).<br>enchimento da GRU Simples, clique <mark>a</mark><br>enchimento da GRU Judicial, clique <mark>a</mark> c                                 | Órgão Público<br>qui.<br>qui.                               | favorecido p                     | <b>elo pagamento (</b> por                     | exemplo, Tribu                               | inais,          |
| Essas informações deverão ser<br>Universidades, Ministérios, entre o<br>Para acessar as instruções de preo<br>Para acessar as instruções de preo                                                                               | obtidas pelo contribuinte junto ao<br>outros).<br>enchimento da GRU Simples, clique a<br>enchimento da GRU Judicial, clique ac                                                                   | Órgão Público<br>qui.<br>qui.                               | favorecido p                     | elo pagamento (por                             | exemplo, Tribu                               | ınais,          |
| Essas informações deverão ser<br>Universidades, Ministérios, entre o<br>Para acessar as instruções de preo<br>Para acessar as instruções de preo<br><b>Unidade Gestora (UG)</b>                                                | obtidas pelo contribuinte <b>junto ao</b><br>outros).<br>enchimento da GRU Simples, clique a<br>enchimento da GRU Judicial, clique ac<br>158325                                                  | Órgão Público<br>qui.<br>qui.                               | favorecido p                     | elo pagamento (por                             | exemplo, Tribu                               | ınais,          |
| Essas informações deverão ser<br>Universidades, Ministérios, entre o<br>Para acessar as instruções de preo<br>Para acessar as instruções de preo<br><b>Unidade Gestora (UG) @</b><br><b>Gestão @</b>                           | obtidas pelo contribuinte junto ao<br>outros).<br>enchimento da GRU Simples, clique a<br>enchimento da GRU Judicial, clique ac<br>158325<br>26419-INST.FED.DE EDUC.,(                            | Órgão Público<br>qui.<br>qui.<br>DIENC.E TEC.DO R           | favorecido p                     | elo pagamento (por                             | exemplo, Tribu                               | ınais,          |
| Essas informações deverão ser<br>Universidades, Ministérios, entre o<br>Para acessar as instruções de preo<br>Para acessar as instruções de preo<br><b>Unidade Gestora (UG) @</b><br><b>Gestão @</b><br><b>Nome da Unidade</b> | obtidas pelo contribuinte junto ao<br>outros).<br>enchimento da GRU Simples, clique a<br>enchimento da GRU Judicial, clique ac<br>158325<br>26419-INST.FED.DE EDUC.,4<br>INST.FED.DO RS/CAMPUS E | Órgão Público<br>qui.<br>lui.<br>CIENC.E TEC.DO R<br>RECHIM | favorecido p                     | elo pagamento (por                             | exemplo, Tribu                               | ınais,          |

5. Clicar no botão "avançar".

6. Preencher os campos obrigatórios: CPF do contribuinte, Nome do contribuinte, Valor principal e Valor total. Observe que a data de vencimento deve ser até a data limite prevista no Cronograma Anexo I do edital.

| SRASIL                                     |                         | CORONAVÍRUS (COVID-19)           | Simplifique!      | Participe       | Acesso à informação                                                                                                    | Legislação            | Canais    | * |
|--------------------------------------------|-------------------------|----------------------------------|-------------------|-----------------|----------------------------------------------------------------------------------------------------|-----------------------|-----------|---|
|                                            | AL RES                  | PONSABILIDADE FISCAL 🕴 DÍVIDA PÚ | BLICA FEDERAL     | TESOURO NACIO   | NAL <u>Novidades C</u>                                                                                                    | entral de informaçã   | <u>es</u> |   |
|                                            |                         |                                  | 1999 C            |                 |                                                                                                    |                       |           | 4 |
|                                            |                         | A CONTRACTOR CONTRACTOR          |                   |                 |                                                                                                    |                       |           |   |
| SIAFI                                      |                         |                                  |                   |                 | and the line of the line of th | and the second second |           |   |
| GUIA DE RECOLHIME                          | NTO DA UNIÃO            |                                  |                   |                 |                                                                                                    |                       |           |   |
| Unidade Favorecida                         | GRU SIMPLES -           | IMPRESSAO                        |                   |                 |                                                                                                    |                       |           |   |
| Código<br>Gestão                           | 158325                  |                                  |                   |                 |                                                                                                    |                       |           |   |
| Nome da Unidade                            | INST.FED.DO             | D RS/CAMPUS ERECHIM              |                   |                 |                                                                                                    |                       |           |   |
| Código                                     | 28900-0 - T/            | AXA DE INSCRIçãO EM VESTIE       | BULAR             |                 |                                                                                                    |                       |           |   |
| Somente os campos                          | acompanhado             | s por (*) são de preenchimen     | to obrigatório.   |                 |                                                                                                    |                       |           |   |
| Número de Referênc                         | ia 🎱                    |                                  |                   |                 |                                                                                                    |                       |           |   |
| Competência (mm/a                          | aaa) 🎱                  |                                  |                   |                 |                                                                                                    |                       |           |   |
| Vencimento (dd/mm                          | n/aaaa) 🎱               |                                  |                   |                 |                                                                                                    |                       |           |   |
| CNPJ ou CPF do Cont                        | tribuinte               |                                  |                   |                 |                                                                                                    |                       |           |   |
| Nome do Contribuint                        | (*) (<br>te / Recolhedo | CAMPO OBRIGATORIO                |                   |                 |                                                                                                    |                       |           |   |
|                                            |                         |                                  | (*) CAMPO 0       | BRIGATÓRIO      |                                                                                                    |                       |           |   |
| (=)Valor Principal                         | (*) CAM                 | PO OBRIGATÓRIO                   |                   |                 |                                                                                                    |                       |           |   |
| (-)Descontos/Abatin                        | nentos                  |                                  |                   |                 |                                                                                                    |                       |           |   |
| (-)Outras Deduções                         |                         |                                  |                   |                 |                                                                                                    |                       |           |   |
| (+)Mora/Multa                              | _                       |                                  |                   |                 |                                                                                                    |                       |           |   |
| (+)Juros/Encargos                          | _                       |                                  |                   |                 |                                                                                                    |                       |           |   |
| (+)Outros Acréscimo                        | 05                      |                                  |                   |                 |                                                                                                    |                       |           |   |
| (=)Valor Total @                           | (*) CAM                 | DO OBRICATÓRIO                   |                   |                 |                                                                                                    |                       |           |   |
| Selecione uma opção                        | o de geração:           |                                  |                   |                 |                                                                                                    |                       |           |   |
| Geração em HTML (reco<br>Selecionando a or | omendada) 🗸             | m PDF ou Baixar PDF, para vis    | ualizar a GRU v   | ocê precisará d | e um programa específi                                                                                                    | ico para visualiza    |           |   |
| arquivos PDF, con                          | no, por exemplo         | o, o Adobe Acrobat Reader.       |                   |                 |                                                                                                    | to pore visualiza     |           |   |
| Veritique se ele es                        | sta instalado en        | n seu computador. Caso não este  | ja, clique na ima | igem para insta | 113-10, when Pendler                                                                                                    |                       |           |   |
| Sair                                       | Emitir GRU              | Limpar                           |                   |                 |                                                                                                    |                       |           |   |
|                                            |                         |                                  |                   |                 |                                                                                                    |                       |           |   |

Dúvidas no preenchimento? Clique aqui.

7. Clicar no botão Emitir GRU.

8. Pagamento exclusivo pelo Banco do Brasil.